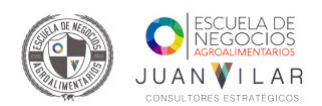

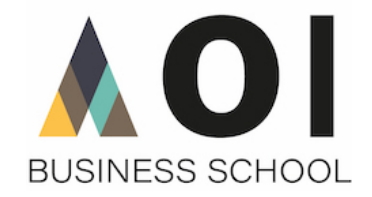

El acceso a la plataforma tecnológica Moodle de la AOI BUSINESS SCHOOL es ahora también posible utilizando la App **Moodle Mobile**.

Esta App está disponible tanto para dispositivos Android como Apple, y su descarga puede efectuarse desde los sitios

oficiales que se citan a continuación:

• Google Play (Android)

https://play.google.com/store/apps/details?id=com.moodle.moodlemobile&hl=es

• Apple Store (Dispositivos iOS: iPhone y iPad)

https://itunes.apple.com/es/app/moodle-mobile/id633359593?mt=8

Una vez descargada, cuando se abre la App, aparece la siguiente pantalla:

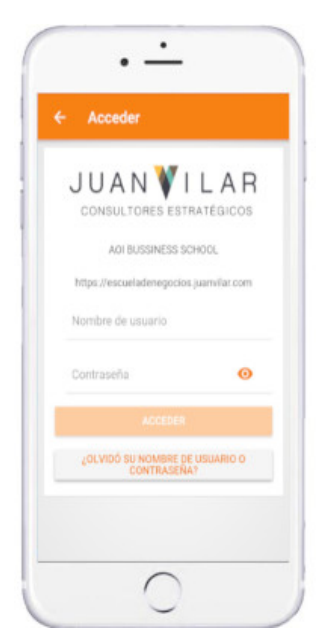

Introduciremos en el apartado "dirección" la URL de Moodle Institucional (<u>https://escueladenegocios.juanvilar.com</u>), y pulsaremos en CONECTAR.

A continuación, se nos pedirá que introduzcamos nuestro identificador usuario. El usuario y contraseña es el mismo que usamos para acceder a nuestra cuenta en la página Web de Moodle.

Una vez introducido los datos, pulsamos en el botón ACCEDER.

Si el proceso anterior se ha completado con éxito, aparecerá en pantalla el listado de cursos a los que el usuario tiene acceso (por estar matriculado en los mismos como estudiante o porque le ha sido asignado ese curso como profesor).

Entre los apartados a los que se puede acceder utilizando la App se encuentran los "contenidos del curso". Accediendo al mismo podremos descargarnos todos los documentos que hubiese subido el profesor como complemento a la docencia presencial.

## NOTA TÉCNICA:

La App funciona en todas las versiones de IOS y en todas las de Android superiores a la 4.1. Para todas las versiones

anteriores se puede abrir la App y entrar en la plataforma para ver los distintos apartados. En las versiones de Android

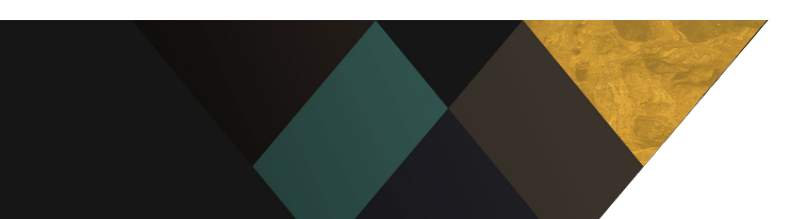